## OneDrive - Videos - Submitting to Assignments

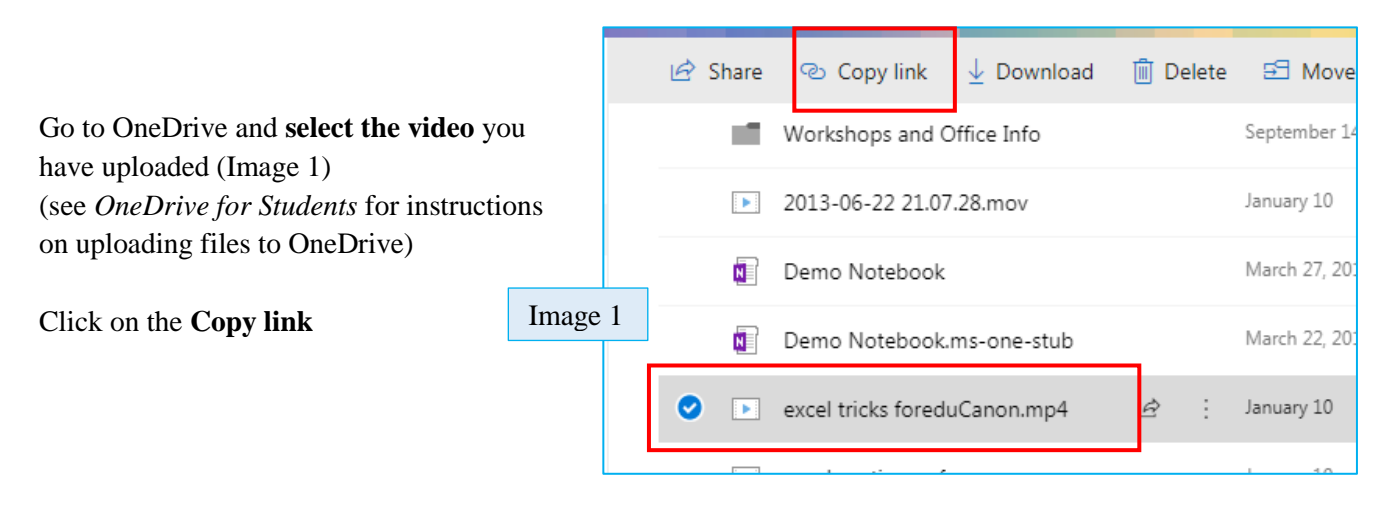

Click on the **Copy** button (Image 2)

Copy link 📋 Delete 59 ↓ Download Image 2 This will copy the link to your clipboard X Link to 'excel tric...uCanon.mp4' You will see the Checkmark and the note that the link is copied. created Make sure you copy the link below. (Image 3) https://bonaventureedu-my.sh Copy Leave the permissions on "Anyone with the link can view and edit" ථ Copy link III Delete so that your professor and fellow students can view your video -۲ they won't be able to edit your video  $\times$ Link to 'excel tric...uCanon.mp4' copied Image 3 Сору https://bonaventureedu-my.s Open up a Word Document Paste the link into this word document and click enter – this will make the Anyone with the link can view and edit *link clickable*. (Image 4) Save the word document according to you professor's instructions. (Avoid using punctuation marks in the Lavout References file name when you save your file.)

Log into Moodle and upload the document with the link in it as if you were uploading an essay/paper assignment.

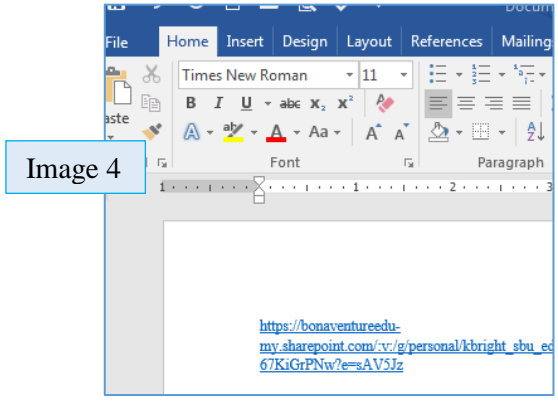